## Zoom-Meeting ohne Installation der Zoom-Software

## Riunione Zoom senza installare il software Zoom

1. Nach dem Anklicken des Einladungslinks erscheint folgendes Fenster.

Dopo aver cliccato sul link di invito, apparirà la seguente finestra.

| zoom                                                                                                    | Support | Deutsch + |
|----------------------------------------------------------------------------------------------------|---------|-----------|
|                                                                                                    |         |           |
|                                                                                                    |         |           |
| Ihr Meeting wurde in der Zoom Workplace-App gestartet                                                                                                    |         |           |
| Sie sehen Ihr Meeting nicht?                                                                                                    |         |           |
| Indem Sie an einem Meeting teilnehmen stimmen Sie unseren Nutzungsbedingungen und<br>Datenschutzrichtlinien zu                                                                                                    |         |           |
| Meeting eröffnen                                                                                                    |         |           |
| Sie haben die Zoom Workplace-App nicht installiert? Jetzt herunterladen                                                                                                    |         |           |
| Haben Sie Probleme mit der Zoom Workplace-App? Mit Ihrem Browser anmelden                                                                                                    |         |           |
| ©2025 Zoom Communications, Inc. Alle Rechte vorbehalten.<br>Verfrauenszentrum   Richtlinien zur angemessenen Nutzung   Rechtliche Hinweise & Richtlinienerfüllung   Verkaufen Sie meine persönlichen Daten nicht   Cookie-Einstellunge | n       | Q         |

**2.** Ignorieren Sie die folgende Pop-up-Meldung, indem Sie auf "Abbrechen" klicken (diese Meldung kann je nach Browser anders aussehen).

Ignorare il seguente messaggio pop-up cliccando su "Annulla" (questo messaggio può variare a seconda del browser)

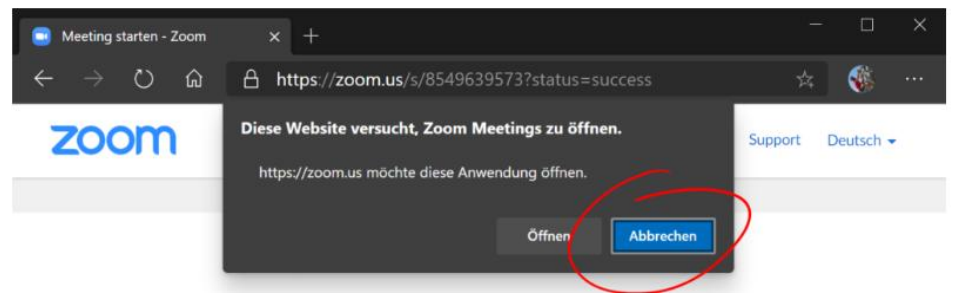

3. Klicken Sie nun auf den "Klicken Sie hier"-Link.

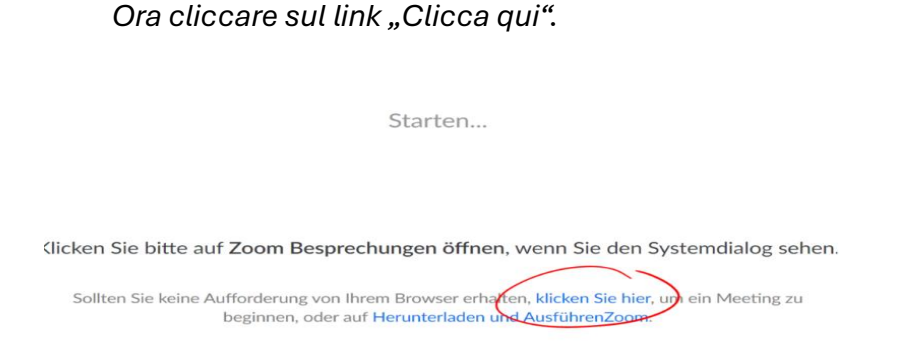

4. Die schon im vorletzten Schritt erschienene Pop-up-Meldung wird abermals auftauchen. Ignorieren Sie diese ein weiteres Mal, indem Sie auf "Abbrechen" klicken.

*Il messaggio pop-up apparso nel passaggio precedente riapparirà di nuovo. Ignorarlo ancora una volta cliccando su "Annulla".* 

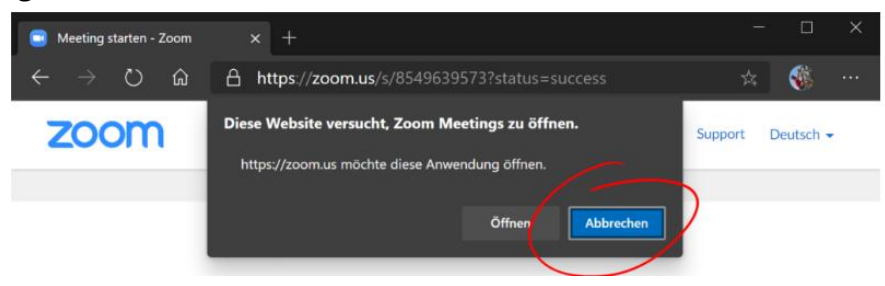

**5.** Erst jetzt erscheint ganz unten ein kleiner Link, über den Sie dem Zoom-Meeting über den Browser beitreten können.

Solo ora, in basso, apparirà un piccolo link per accedere alla riunione Zoom tramite il browser.

| Klicken Sie bitte auf Zoom Besprechungen öffnen, wenn Sie den Systemdialog sehen.                                                                                          |
|----------------------------------------------------------------------------------------------------|
| Sollten Sie keine Aufforderung von Ihrem Browser erhalten, <u>klicken Sie hier</u> , um ein Meeting zu<br>beginnen, oder auf <mark>Herunterladen und AusführenZoom.</mark> |
| Sie können es nicht herunterladen? Sie können es dennoch starten, indem Sie hier klicken                                                                                   |

Starten...